## ΟΔΗΓΟΣ ΑΛΛΑΓΗΣ ΓΛΩΣΣΑΣ ΠΛΗΚΤΡΟΛΟΓΙΟΥ

Μία συνήθης απορία των νέων πελατών μας είναι το πώς μπορούν να αλλάξουν τη γλώσσα του πληκτρολογίου ώστε να γράψουν στα ελληνικά. Επειδή η διαδικασία διαφέρει λίγο σε σχέση με τη διαδικασία που ακολουθείται σε έναν οικιακό υπολογιστή, παραθέτουμε παρακάτω αναλυτικά με εικόνες τη διαδικασία:

## Πρώτο βήμα:

Κλικάρουμε το κουμπί " Home " που βρίσκεται κάτω αριστερά στην οθόνη μας.

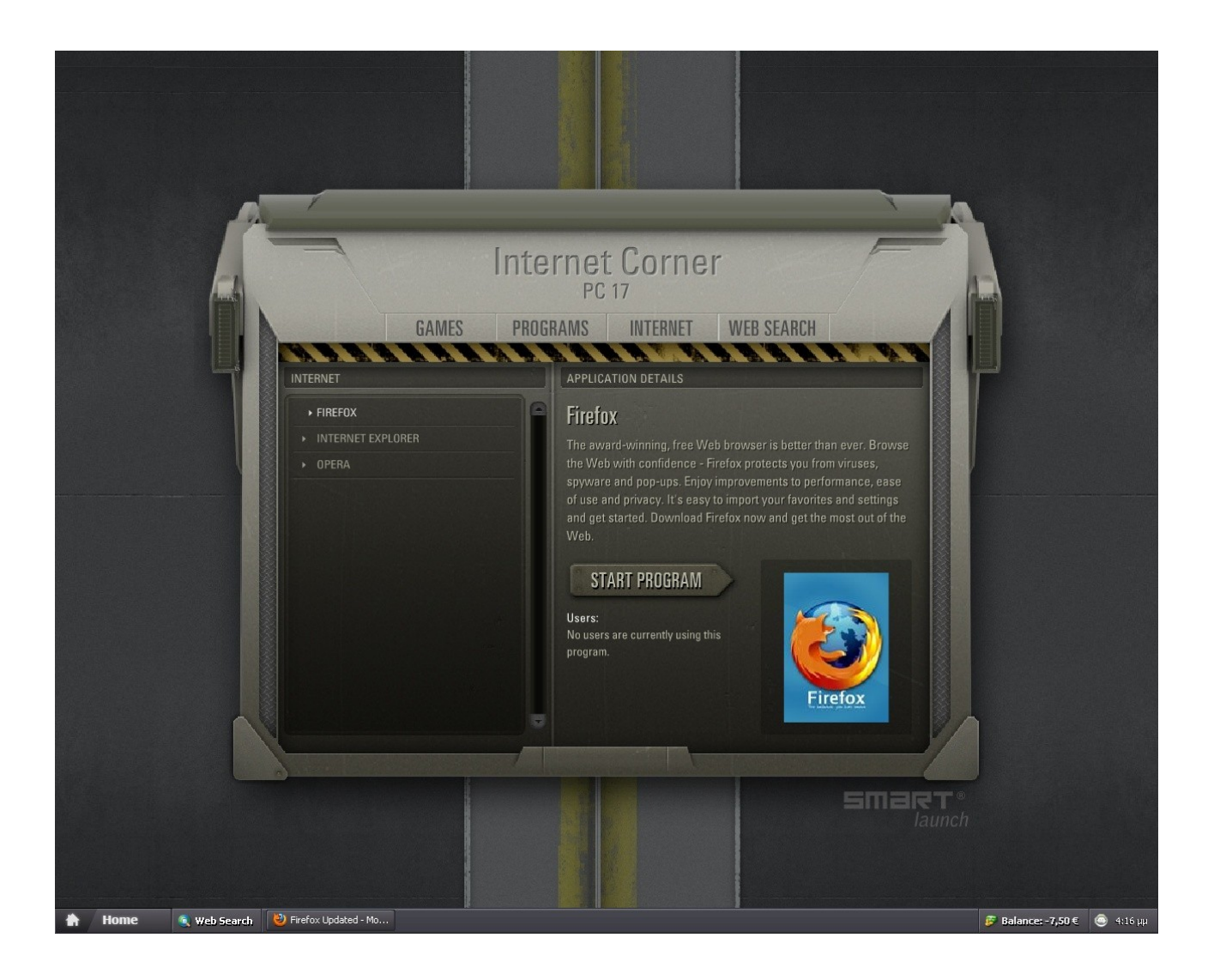

## Δεύτερο βήμα:

Μας εμφανίζεται η παρακάτω οθόνη. Κλικάρουμε την εντολή "Language Bar " ( " Εργαλειοθήκη γλώσσας ") που βρίσκεται κάτω από την επιλογή "Options" ( " Επιλογές ").

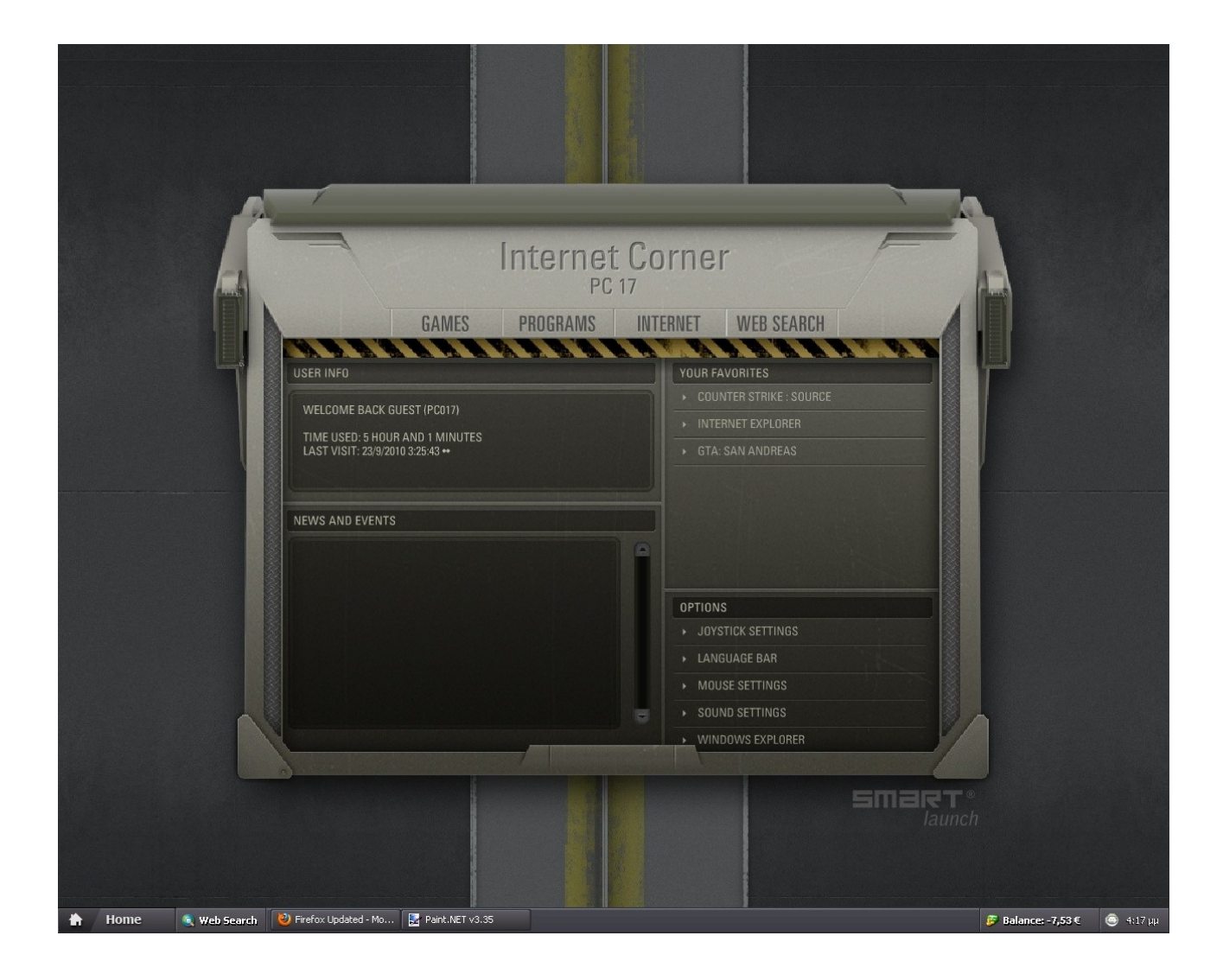

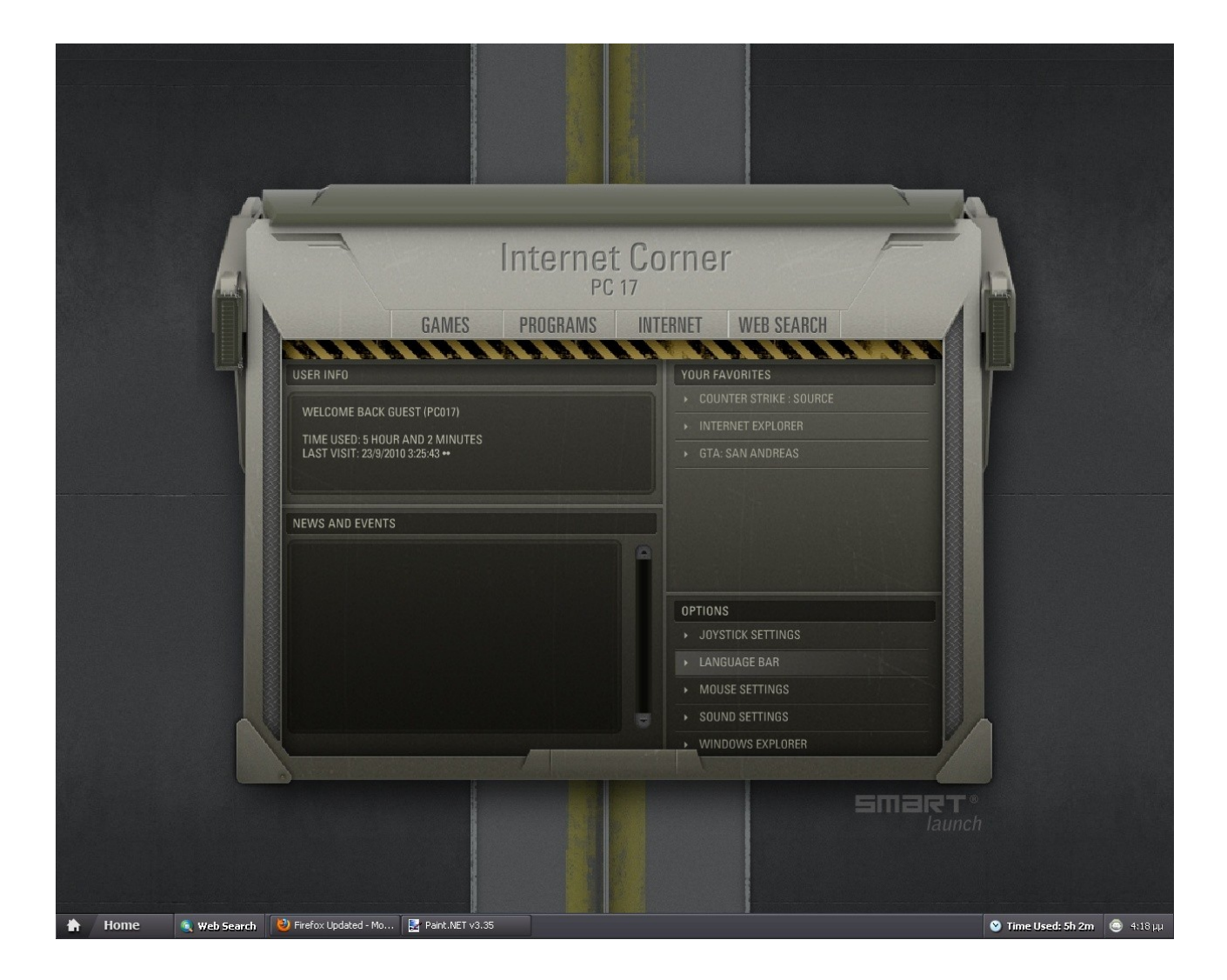

## Τρίτο βήμα :

Περιμένουμε μέχρι να εμφανιστεί πάνω αριστερά η εργαλειοθήκη μέσω της οποίας μπορούμε να αλλάξουμε τη γλώσσα στα ελληνικά είτε πατώντας πάνω της και επιλέγοντας "Greek "("Ελληνικά") είτε πατώντας ταυτόχρονα τα πλήκτρα "Alt " και "Shift ". Μετά την αλλαγή της γλώσσας ίσως για κάποια δευτερόλεπτα να μη μπορείτε να γράψετε τίποτα, αυτό μετά από μερικά δευτερόλεπτα λύνεται μόνο του και μπορείτε να ξεκινήσετε να γράφετε στα ελληνικά. Αν θέλετε μετά να αλλάξετε τη γλώσσα μπορείτε πάλι με ταυτόχρονο πάτημα των πλήκτρων "Alt " και "Shift " να αλλάξετε τη γλώσσα πάλι στα αγγλικά. Η προεπιλεγμένη γλώσσα του συστήματος με το που ανοίγετε τον υπολογιστή είναι η αγγλική γλώσσα.

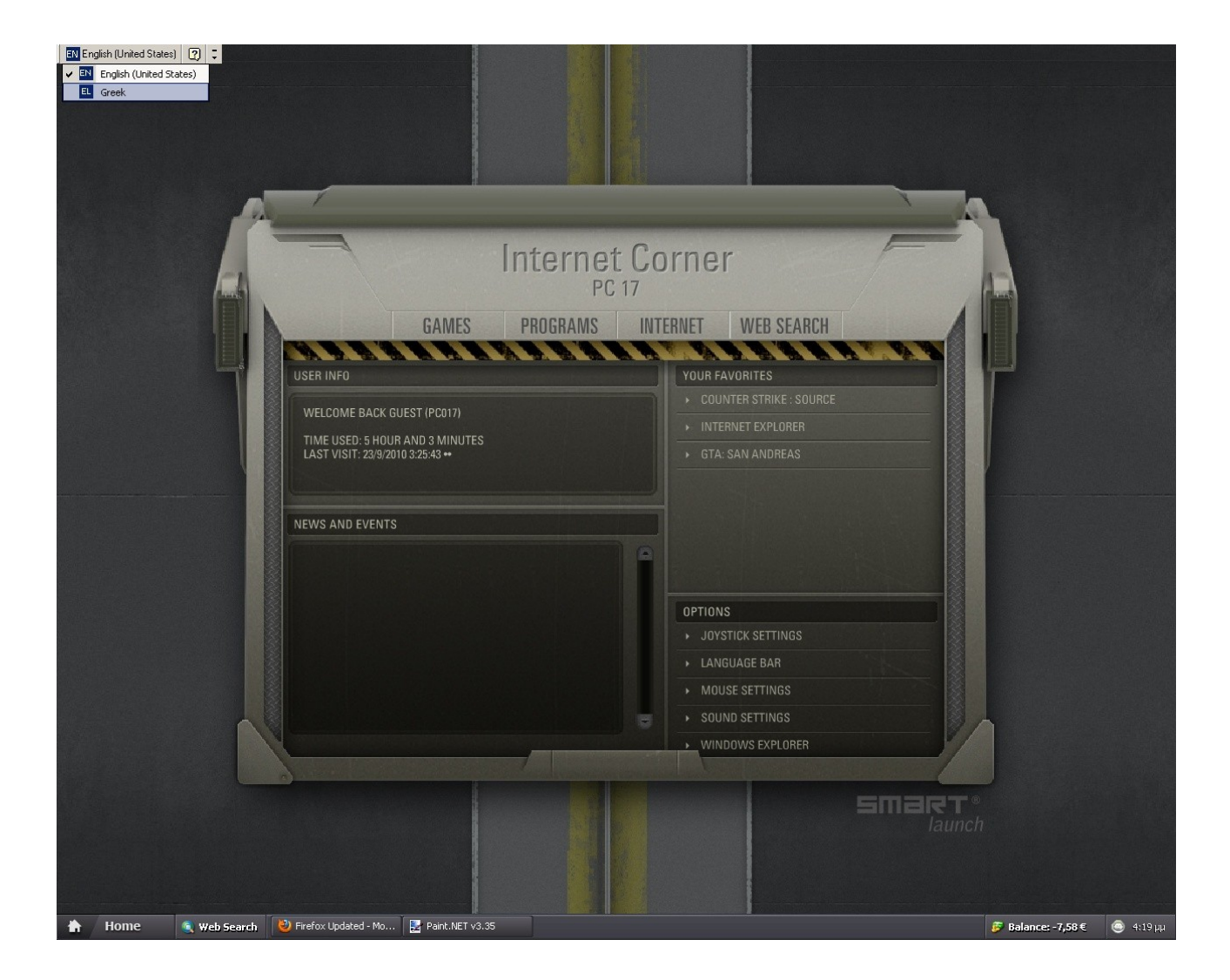